## **APOSENTADOS E PENSIONISTAS**

## COMO CADASTRAR UMA SENHA NO PORTAL DO SERVIDOR PARA EMITIR CONTRACHEQUE E INFORME DE RENDIMENTOS (IMPOSTO DE RENDA)

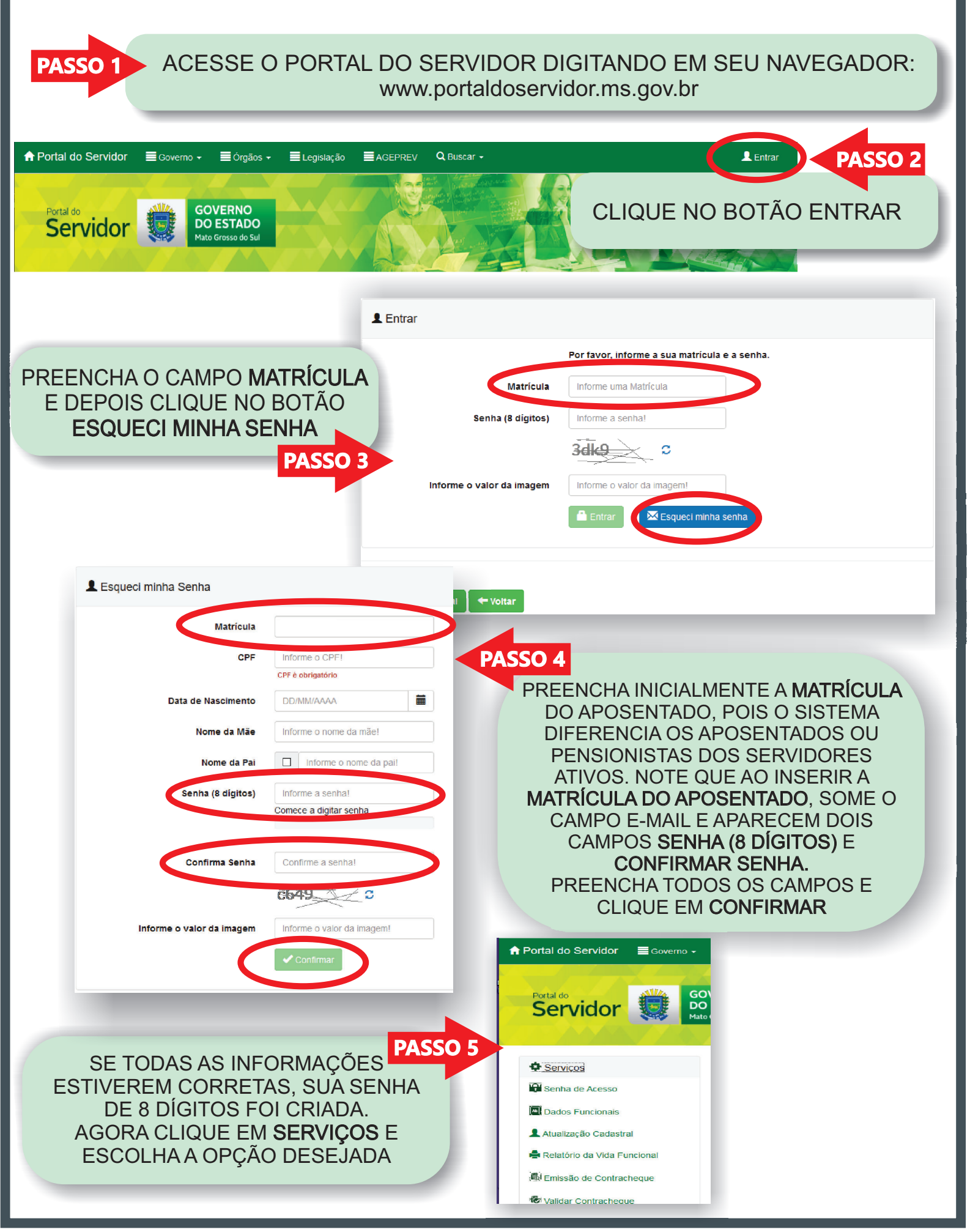